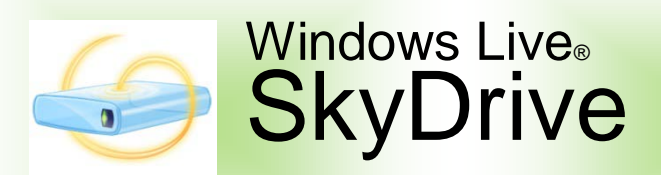

Windows Live SkyDrive te da acceso a 25 GB de almacenamiento con herramientas de colaboración e intercambio de archivos y fotografías desde cualquier punto en donde te puedas conectar a Internet. Piensa en SkyDrive como tu USB en la nube. Parte de la suite de aplicaciones sin costo que te ofrece Microsoft Live@edu, SkyDrive es el lugar perfecto para almacenar documentos personales y recursos educativos, subir archivos para proyectos en grupo o exponer las fotografías favoritas de tus vacaciones para que tus amigos las vean. Tú puedes hacer todo esto y más desde cualquier navegador de Internet, cuando quieras, donde tú quieras y libre de publicidad comercial.

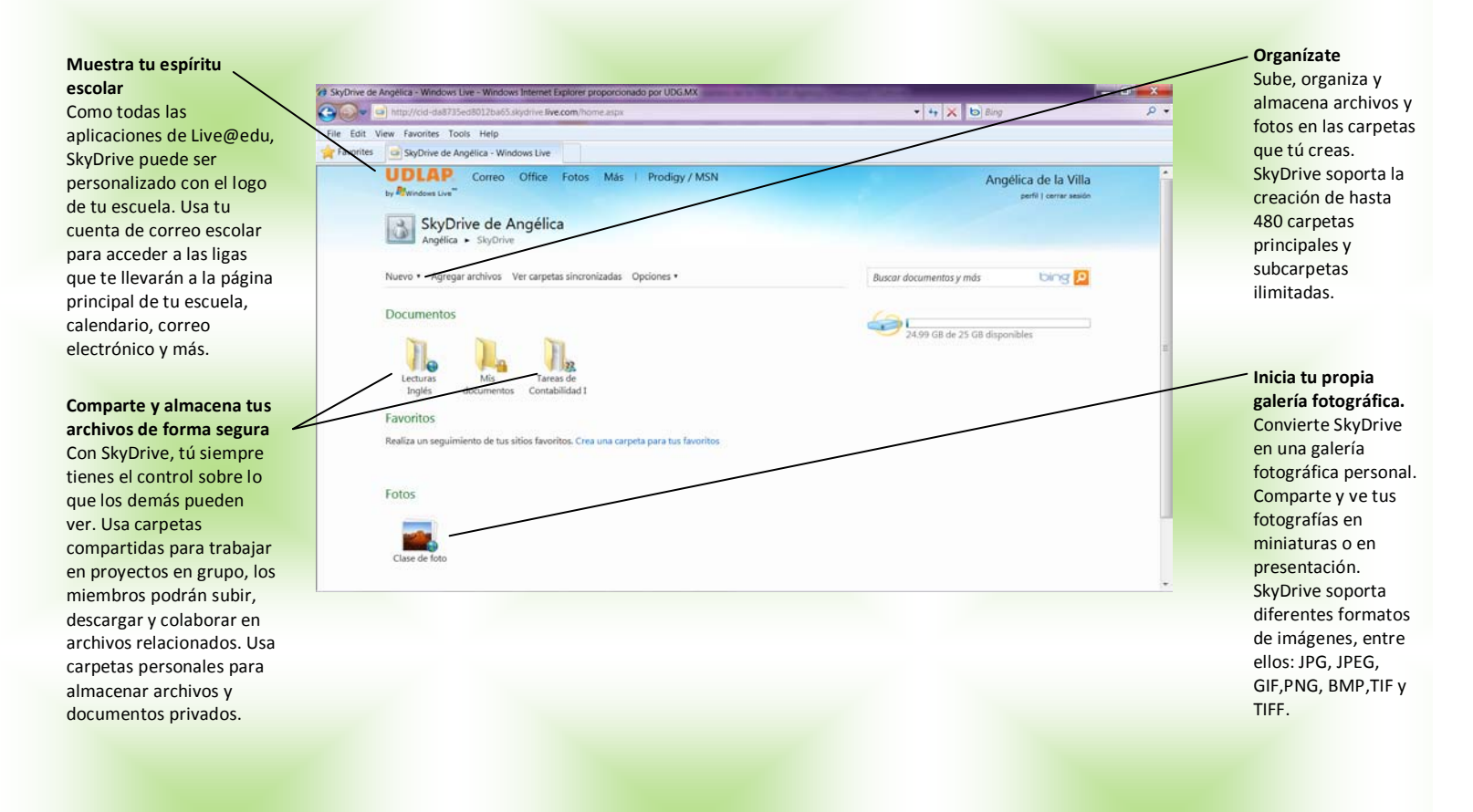

# Accede a Windows Live SkyDrive desde múltiples plataformas y navegadores

Usa SkyDrive desde sistemas operativos Windows y Mac, en Internet Explorer, Firefox y Safari para acceder fácilmente a tus archivos y carpetas desde donde te encuentres.

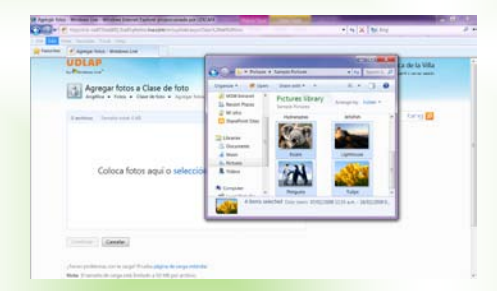

Usa cualquier navegador para subir archivos. En este ejemplo, una estudiante usa Internet Explorer para arrastrar una imagen directamente desde su disco duro hacia una carpeta compartida en su SkyDrive para compartirla con sus compañeros de clase.

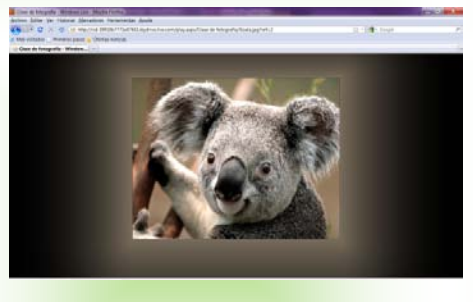

Ve tus fotografías – o las de tus amigos – como una presentación directamente desde tu navegador de Internet. En este ejemplo, un estudiante está viendo las fotografías de sus vacaciones usando Firefox.

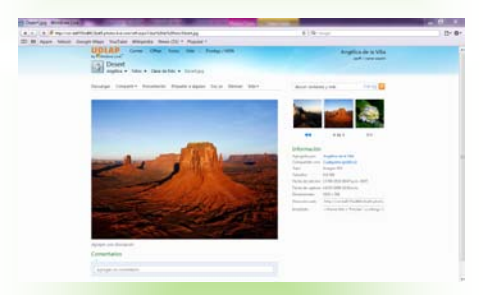

Accede a fotografías y archivos personales y compartidos desde Mac o PC. En este ejemplo, un estudiante añade información sobre esta fotografía desde Safari en Mac.

# Microsoft<sup>®</sup> LIVe@edu

#### Deshazte de tu USB

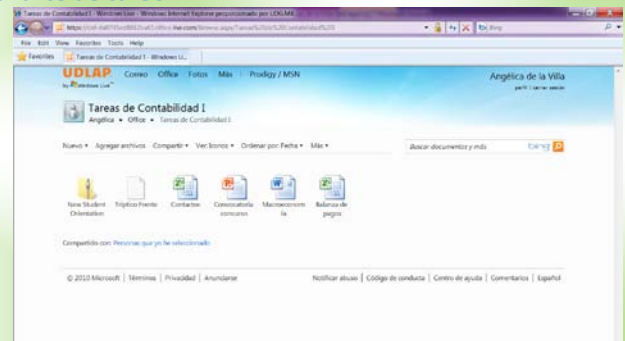

No te preocupes si olvidaste tu USB con la versión final del trabajo que guardaste anoche. Con 25 GB de almacenamiento en línea ya no necesitarás guardar tus archivos en una USB o distribuir múltiples copias de tus documentos entre tus compañeros de clase. SkyDrive te permite subir archivos y fotos de hasta 50 MB cada uno. Entonces, ¿Qué esperas? Deshazte de tu USB y comienza a almacenar y compartir todo lo que quieras con SkyDrive desde donde te encuentres.

## Crea archivos de Microsoft Office desde tu navegador

| a 🖉 = 🔀 https://www.             | Children Percent    | elver spille |          |   | 1475,75(1) | Aurorita 754 | 578401.4 | ne (#) | 14 × | (b) Ang |   |       | р. |
|----------------------------------|---------------------|--------------|----------|---|------------|--------------|----------|--------|------|---------|---|-------|----|
| the full view factorian Tusco P  | eutp                |              |          |   |            |              |          |        |      |         |   |       | -  |
| Tangetes Estanza de pages el     | te - Microsoft Eas- |              |          |   |            |              |          |        |      |         |   |       |    |
| cel Web App Balanza de pago      | s en SkyDrive       |              |          |   |            |              |          |        |      |         |   |       | ,  |
| The second second                | a desperator in the | C G          | 0        |   |            | G            |          | 1      | 1    |         | 6 | <br>N |    |
| Rainnas de namos, salidos acumos | dadas.              |              |          | - |            |              |          |        |      |         |   |       |    |
|                                  | 2007                | 2008         | 2009     |   |            |              |          |        |      |         |   |       |    |
| Cuenta Corriente Saldo           | 12,152              | (2.088)      | (6.962)  |   |            |              |          |        |      |         |   |       |    |
| Balanza comercial                | 12,555              | 581          | (4,762)  |   |            |              |          |        |      |         |   |       |    |
| Exportaciones                    | 100.876             | 122.975      | 127,068  |   |            |              |          |        |      |         |   |       |    |
| Importaciones                    | 103,473             | 122.096      | 132,111  |   |            |              |          |        |      |         |   |       |    |
| Servicios no factoriales         | (1.678)             | (2.327)      | (2.434)  |   |            |              |          |        |      |         |   |       |    |
| Vialence internacionales         | 2,401               | 2,835        | 1,724    |   |            |              |          |        |      |         |   |       |    |
| Otros                            | (4,541)             | (4,989)      | (5,359)  |   |            |              |          |        |      |         |   |       |    |
| Servicios factoriales            | [8,334]             | (12,909)     | (12.778) |   |            |              |          |        |      |         |   |       |    |
| Interview                        | 14,714              | 15.0400      | 64,4453  |   |            |              |          |        |      |         |   |       |    |
| Otros                            | [8,456]             | (7,949)      | (8.353)  |   |            |              |          |        |      |         |   |       |    |
| Transferencias                   | 10.463              | 12.902       | 13.012   |   |            |              |          |        |      |         |   |       |    |
|                                  | 1000000             |              |          |   |            |              |          |        |      |         |   |       |    |
|                                  |                     |              |          |   |            |              |          |        |      |         |   |       |    |
|                                  |                     |              |          |   |            |              |          |        |      |         |   |       |    |
|                                  |                     |              |          |   |            |              |          |        |      |         |   |       |    |
|                                  |                     |              |          |   |            |              |          |        |      |         |   |       |    |
|                                  |                     |              |          |   |            |              |          |        |      |         |   |       |    |
|                                  |                     |              |          |   |            |              |          |        |      |         |   |       |    |
|                                  |                     |              |          |   |            |              |          |        |      |         |   |       |    |
|                                  |                     |              |          |   |            |              |          |        |      |         |   |       |    |
|                                  |                     |              |          |   |            |              |          |        |      |         |   |       |    |

El trabajo en clase jamás había sido tan sencillo. SkyDrive te da acceso a las Microsoft Office Web Apps, para que puedas ver y editar archivos de Excel, Word, PowerPoint y OneNote directamente desde tu navegador de Internet. Para crear un archivo nuevo:

- 1. Abre la carpeta de SkyDrive en donde guardarás el archivo nuevo.
- 2. Da clic en el botón Nuevo del menú principal de la carpeta.
- 3. Selecciona el tipo de archivo. Por ejemplo, si quieres crear una presentación, selecciona Libro de Microsoft Excel.
- 4. Escribe el nombre de tu archivo.
- 5. Da clic en el botón **Crear**. La Web App se abrirá y podrás comenzar a trabajar inmediatamente.
- 6. La Web App guarda los cambios automáticamente en tiempo real.

Para trabajar con un archivo que te compartió un compañero de clase o un amigo:

- 1. Da clic en el archivo compartido.
- 2. Una página desplegará el menú del archivo y la información acerca del mismo.
- 3. Da clic en el botón Ver para simplemente visualizar el archivo. Da clic en el botón Editar para hacer cambios directamente desde tu navegador de Internet. Da clic en Descargar para copiar el archivo a tu disco duro.

### Arrastra y coloca tus archivos para subiros rápidamente

| - | Agregar archivos - Windows Live                |                                                     |                |                      |
|---|------------------------------------------------|-----------------------------------------------------|----------------|----------------------|
|   | UDLAP                                          | ~                                                   | C11.1 M.M      | a de la Villa        |
|   | to President Line"                             | Constant & Potares + Samule Potares                 | + H Beet L.P   | anti ( terrar sesars |
|   | Agregar documentos a Tareas de                 | Organite * 📕 Open * Dane with * *                   | E + 11 0       |                      |
|   | Argefica • Offer • Tarsarde Contabilidad) • Ar | Receives                                            | Amounty Name + |                      |
|   | Baidees Tanatutani (12                         | A Downsath<br>Dives<br>Mill (Head)<br>Becard Places |                | tang 🖸               |
|   | Coloca documentos aquí o selec                 | Mano<br>Sarahbat Sas<br>Doonent<br>Man:<br>Man      | Leset<br>Anyou |                      |
|   |                                                | Chysenhemum Das uses 36/82/8<br>2913 Incep          | ee 61.54 p.m.  |                      |
|   |                                                | Service reservice reservice                         |                |                      |
|   | Gentres Canale                                 |                                                     |                |                      |

Agregar archivos a una carpeta es muy sencillo cuando instalas la herramienta para subir archivos de SkyDrive. Puedes hacerlo de la siguiente forma:

- 1. Haz clic en una carpeta para abrirla.
- 2. En la barra de menú, haz clic en Agregar archivo.
- La primera vez que hagas esto, verás una liga que dice: Instala la herramienta para subir archivos. Haz clic en la liga para activar la funcionalidad arrastra y coloca.
- 4. Abre la carpeta en tu disco duro que contiene los archivos que deseas subir a SkyDrive.
- 5. Arrastra el archivo que quieras en el área que dice Colocar archivos aquí.
- Para agregar más archivos, arrástralos a la misma área y haz clic en Cargar cuando hayas terminado de colocar todos los archivos que deseas subir.

#### Controla la privacidad de tus archivos

| Child office Descended Science                                          | with applicate Links Link print American Sciences                                                                                                    | • 6 4 X bing                                                                                                    | ρ                                                                                                    |
|-------------------------------------------------------------------------|----------------------------------------------------------------------------------------------------|----------------------------------------------------------------------------------------------------|----------------------------------------------------------------------------------------------------|
| Hulp                                                                    |                                                                                                    |                                                                                                    |                                                                                                    |
| a - Windows Live                                                        |                                                                                                    |                                                                                                    |                                                                                                    |
| one Office Fotos Mi                                                     | is Prodigy / MSN                                                                                                    | Angélica de la Vila                                                                                                    |                                                                                                    |
| ur permisos de Tarea:<br>Offer • Tareas de Contabilidad                 | s de Contabilidad I<br>1 • Madificar permissa                                                                                                    |                                                                                                    |                                                                                                    |
| ita carpeta Borne esta configurad                                       | 104                                                                                                    |                                                                                                    |                                                                                                    |
| nitido                                                                  |                                                                                                    |                                                                                                    |                                                                                                    |
| lico)                                                                   |                                                                                                    |                                                                                                    |                                                                                                    |
| samigos de mis amigos                                                   |                                                                                                    |                                                                                                    |                                                                                                    |
|                                                                         | Funden agregar, modificar detailes y eliminar archivos                                                                                                    |                                                                                                    |                                                                                                    |
| 10                                                                      | funden aprepal, modificar stetaffes y sterrinar archinis. +                                                                                                    |                                                                                                    |                                                                                                    |
|                                                                         |                                                                                                    |                                                                                                    |                                                                                                    |
| ngos, mis amegos y los arrigos de<br>ar actualizaciones en algunos serv | mis amigos o con tado di mundo (póblica) tambéh<br>lidos conentados que heyas configurado.                                                                                                    |                                                                                                    |                                                                                                    |
| s específicos                                                           |                                                                                                    |                                                                                                    |                                                                                                    |
| una dirección de correo                                                 | Selectionar en tulista de contactos                                                                                                    |                                                                                                    |                                                                                                    |
|                                                                         | Maria Canada Anarana Salaman<br>Maria<br>In Version Can<br>In Decimal Office Technic Maria<br>Internet Canada Canada Canada<br>Internet Canada Canada Canada<br>Internet Canada Canada Canada<br>Internet Canada Canada Canada<br>Internet Canada Canada Canada Canada<br>Internet Canada Canada Canada Canada<br>Internet Canada Canada Canada Canada<br>Internet Canada Canada Canada Canada<br>Internet Canada Canada Canada Canada<br>Internet Canada Canada Canada Canada Canada<br>Internet Canada Canada Canada Canada Canada<br>Internet Canada Canada C | Minimized Maranama Bagemena ange Teres Chiller Chill Constantion (1997) (1997)<br>Tere Chiller Chiller Mark   Pundlagry MSN<br>Tere Chiller Chiller Chiller Chiller Chill Chill<br>Tere Chiller Chiller Chiller (1997)<br>Tere Chiller Chiller Chiller Chill<br>Tere Chiller Chiller Chiller Chill<br>Tere Chiller Chiller Chiller Chill<br>Tere Chiller Chiller Chill<br>Tere Chiller Chiller Chill<br>Tere Chiller Chill<br>Tere Chiller Chill<br>Tere Chiller Chill<br>Tere Chiller Chill<br>Tere Chill<br>Tere Chi | Note: Note: |

Con SkyDrive, tu puedes decidir quien ve que archivos. Cada carpeta que agregas o creas puede tener uno de tres permisos asignados a esta: Carpetas privadas, solamente tú puedes ingresar a ellas; Carpetas compartidas, pueden ser vistas o editadas por las personas que tu selecciones y Carpetas públicas, son accesibles para todos. Cuando creas una carpeta, le asignas alguno de estos permisos, pero puedes modificarlos después. Para realizar esto debes:

- 1. Abre la carpeta a la que deseas modificarle los permisos.
- 2. Haz clic en la opción **Compartir** de la barra del menú.
- 3. Selecciona Modificar permisos
- 4. Elije la opción adecuada o agrega las direcciones de las personas con las que deseas compartir la carpeta.
- 5. Haz clic en Guardar cuando termines de realizar los cambios.

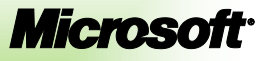